## Télécharger Mozilla Thunderbird

Ouvrir le navigateur Internet et se rendre sur le Site Ressources de la Haute-Garonne.

Choisir la rubrique À installer / Les utilitaires / Internet.

Cliquer sur Thunderbird (Messagerie de Mozilla).

Dans la fenêtre suivante cliquer sur Télécharger Thunderbird.

Enregistrer le fichier d'installation sur le PC ou un support amovible (clé USB, disque externe...).

## **Installer Mozilla Thunderbird**

Double cliquer sur le fichier d'installation, puis **Exécuter, Suivant, Suivant, Installer, Terminer**.

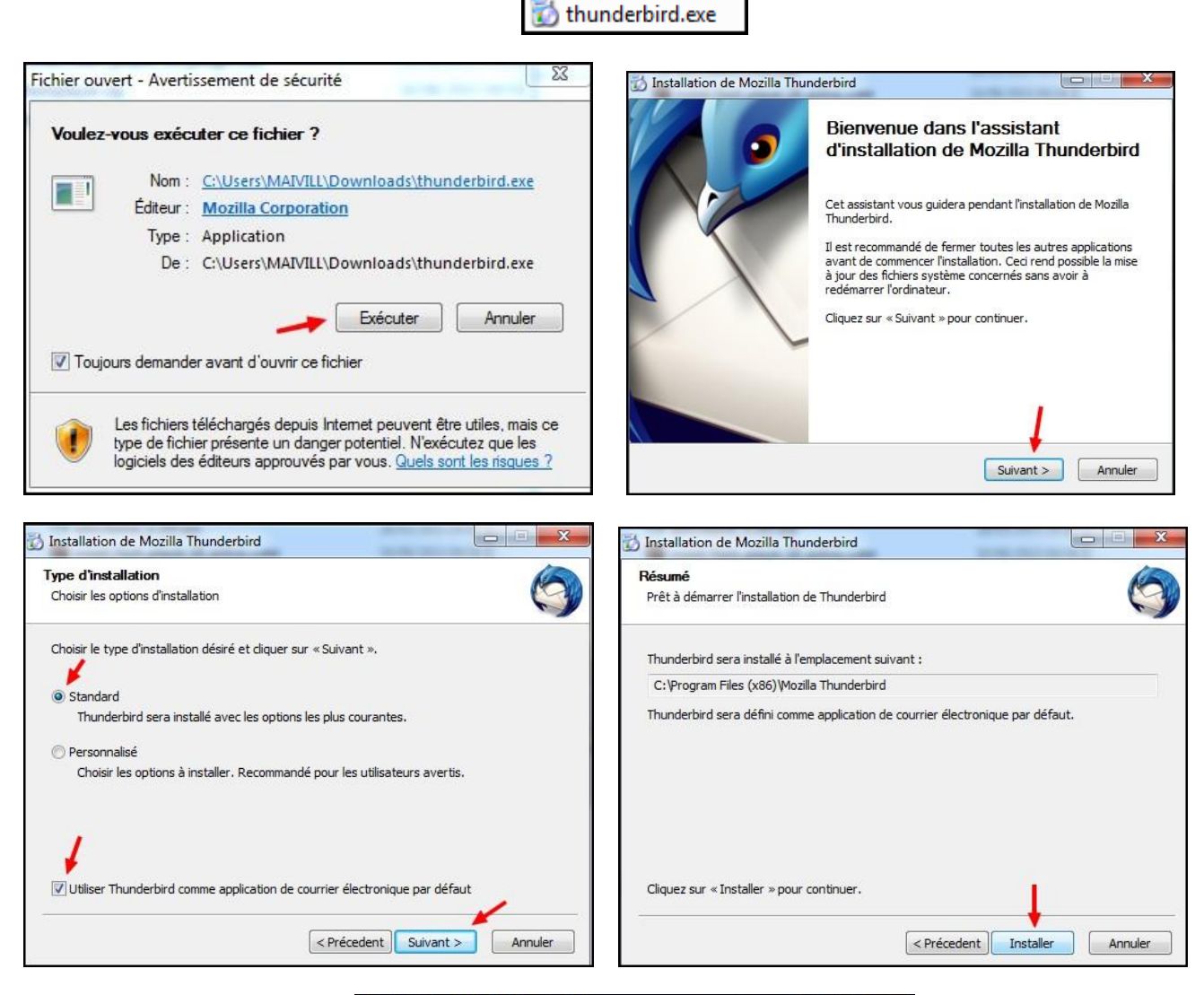

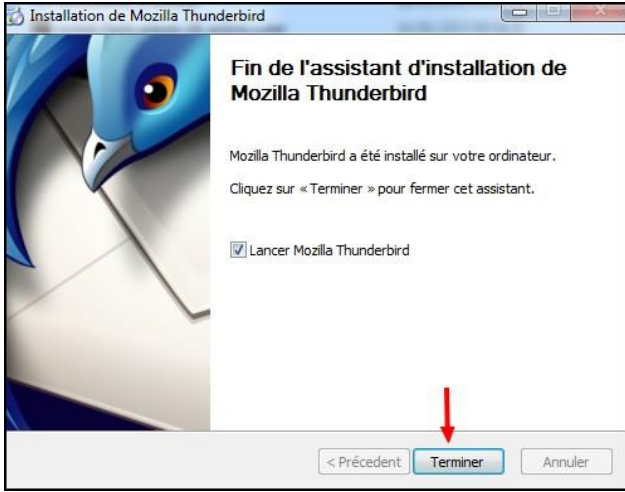